# Scheduling – Worklist: Mode of Transport

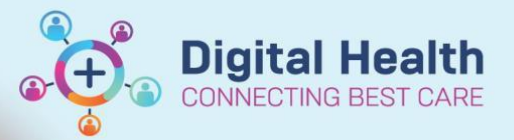

Digital Health Quick Reference Guide

#### This Quick Reference Guide will explain how to:

Book transport request against appointment for a patient and action Mode of Transport worklist

#### Method 1 – Requesting Transport

- 1. Open Scheduling Appointment Book
- When scheduling an appointment, from the **Appointment** tab > update
   \*Transport field from dropdown list
  - This is set to 'No' by default

| E | Books Appointment                      |   |  |  |  |  |  |  |  |
|---|----------------------------------------|---|--|--|--|--|--|--|--|
|   | Interpreter Mode of Contact:           |   |  |  |  |  |  |  |  |
|   |                                        | ~ |  |  |  |  |  |  |  |
| ſ | *Transport;                            |   |  |  |  |  |  |  |  |
|   | No                                     | ~ |  |  |  |  |  |  |  |
|   | Aircraft                               |   |  |  |  |  |  |  |  |
|   | Ambulance                              |   |  |  |  |  |  |  |  |
|   | Ambulance Clinic Trans Walker/Ambulate |   |  |  |  |  |  |  |  |
|   | Ambulance Clinic Trans Wheelchair      |   |  |  |  |  |  |  |  |
| 4 | Ambulance - Stretcher                  |   |  |  |  |  |  |  |  |
|   | Ambulance - Stretcher Bariatric        |   |  |  |  |  |  |  |  |
| I | ATSI Bus                               |   |  |  |  |  |  |  |  |
| T | DVA                                    |   |  |  |  |  |  |  |  |
| ł | Maxi Taxi                              |   |  |  |  |  |  |  |  |
| 4 | Maxi Taxi - Hoist                      |   |  |  |  |  |  |  |  |
| 4 | No                                     |   |  |  |  |  |  |  |  |
|   | Police Vehicle                         |   |  |  |  |  |  |  |  |
| Т | Private Car                            |   |  |  |  |  |  |  |  |
|   | Public Transport Bus                   |   |  |  |  |  |  |  |  |
|   | Public Transport Train                 |   |  |  |  |  |  |  |  |
|   | Red Cross                              |   |  |  |  |  |  |  |  |
|   | Taxi                                   |   |  |  |  |  |  |  |  |
| L | Volunteer                              |   |  |  |  |  |  |  |  |
| - |                                        |   |  |  |  |  |  |  |  |

3. Once the appointment has been confirmed, the patient will appear on the Mode of Transport worklist

### Method 2 - View a list of patients requiring Transport using Worklist

- 1. Open PMOffice (Access Management Office)
- 2. Under Worklist > select Mode of Transport

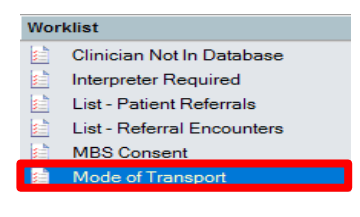

- 3. Filters: Mode of Transport window will appear
  - Facility will default to all
  - Select the required Med Services from the From available: list and click Move>, they will appear under\*Selected:
  - Click OK

| Available:                                                                                 |                      | * Selected:                                          |      |
|--------------------------------------------------------------------------------------------|----------------------|------------------------------------------------------|------|
| <ul> <li>Footscray</li> <li>Sunbury Day</li> <li>Sunshine</li> <li>Williamstown</li> </ul> | Copy ><br>Select All | Footscray<br>Sunbury Day<br>Sunshine<br>Williamstown |      |
| Select or Skip Med Services<br>From available:<br>WC Purple Midwifery Group Pra            | Move >               | * Selected:<br>WC Gynaecology                        | Skip |
| IWC Purple Obs Endo                                                                        |                      |                                                      |      |

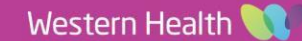

4. Mode of Transport worklist will populate

| ×    | 1 Result |              |            |        |                   |               |                        |          |                |                  |              |             |               |                         |
|------|----------|--------------|------------|--------|-------------------|---------------|------------------------|----------|----------------|------------------|--------------|-------------|---------------|-------------------------|
| -    | UR       | Patient Name | DOB        | Sex    | Mode of Transport | Mobile Number | Appt Type              | Facility | Specialty      | Appt Date/Time   | FIN          | Appt Status | Appt Location | Episode Type            |
| l §  |          |              | 01/01/1986 | Female | Taxi              |               | Gynaecology MBS Review | Sunshine | WC Gynaecology | 26/06/2023 11:45 | 21001900C005 | CONFIRMED   | SJK WC 1A GYN | Specialist Clinics (OP) |
| de o |          |              |            |        |                   |               |                        |          |                |                  |              |             |               |                         |
| Ľ,   |          |              |            |        |                   |               |                        |          |                |                  |              |             |               |                         |
| ਭ    |          |              |            |        |                   |               |                        |          |                |                  |              |             |               |                         |
| ds.  |          |              |            |        |                   |               |                        |          |                |                  |              |             |               |                         |
| 2    |          |              |            |        |                   |               |                        |          |                |                  |              |             |               |                         |

5. In the worklist, right click on the patient and select PreReg

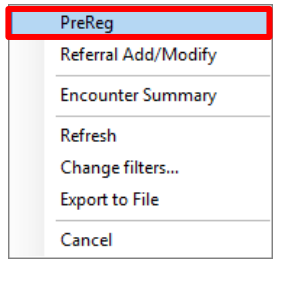

- 6. **PreReg** window will appear, on the **Patient Information** tab, update **Transportation Booked > Completed** 
  - Click Complete
- 7. Patient will drop off from the worklist.

## Handy Hint

If transport is required once the appointment is scheduled, please refer to QRG **Scheduling and Referrals – Scheduling Actions** for steps on how to modify an appointment.

Transportation Booked:

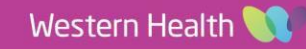

**Digital Health**